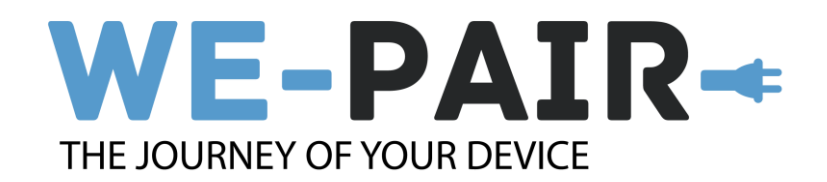

## **VPN verbinding maken via Proton VPN**

In deze handleiding leggen we je uit hoe je zelf een VPN verbinding kan maken. Deze heb je nodig als je (voor school) in het buitenland zit of op een publieke Wi-Fi verbinding werkt. Vanuit sommige landen kan je namelijk geen verbinding maken met de schooldiensten (zoals MyDavinci, Osiris en OnStage)

In deze handleiding nemen we je mee met een Windows 10 of 11 laptop waarop we de VPN verbinding maken, we gebruiken de gratis versie van Proton VPN.

Proton biedt ook verbindingen aan voor Mac, iOS, android en Chromebooks.

## Stap 1 -Maak een account aan bij Proton VPN Start op deze link: <u>https://protonvpn.co</u>m/nl/ y o∲ in © f Dutch Proton Moil Proton Calenda Proton ProtonVPN Over ons Mogelijkheden Prijzer Blog Ondersteuning Voor Bedrijven Inlogge Maak een gratis ac

## Stap 2 - Log in bij Proton VPN

Doe dit via de inlogknop of via deze link <u>https://account.protonvpn.com/login</u>

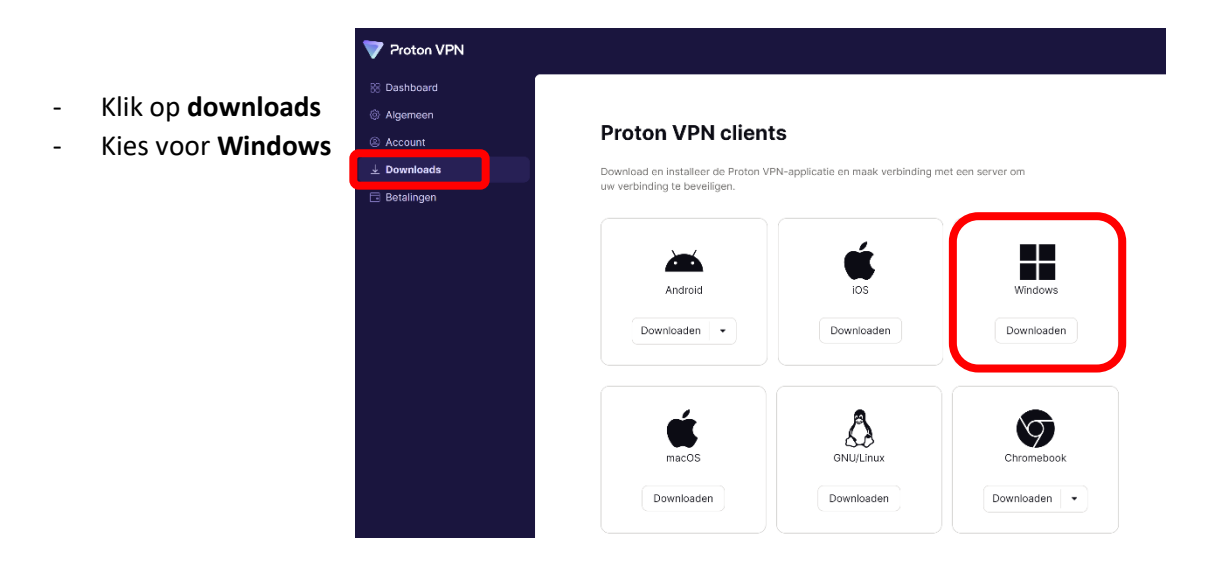

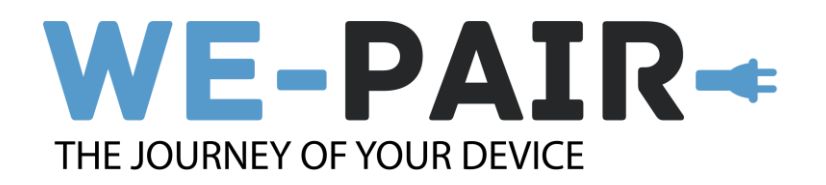

Stap 3 - Start de download en installatie, zie onderstaande stappen:

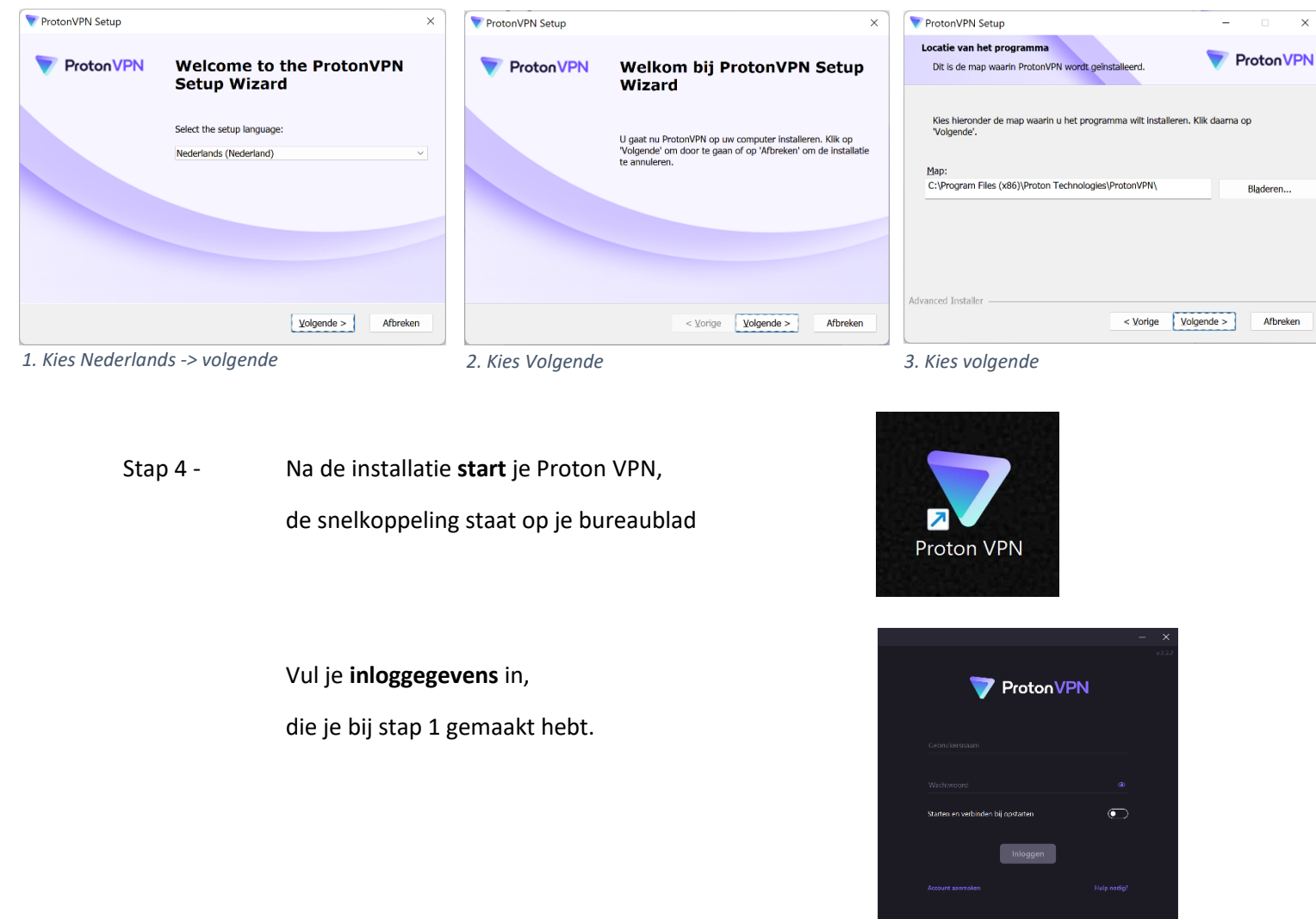

Stap 5 -

Kies je (gratis) land -> Nederland

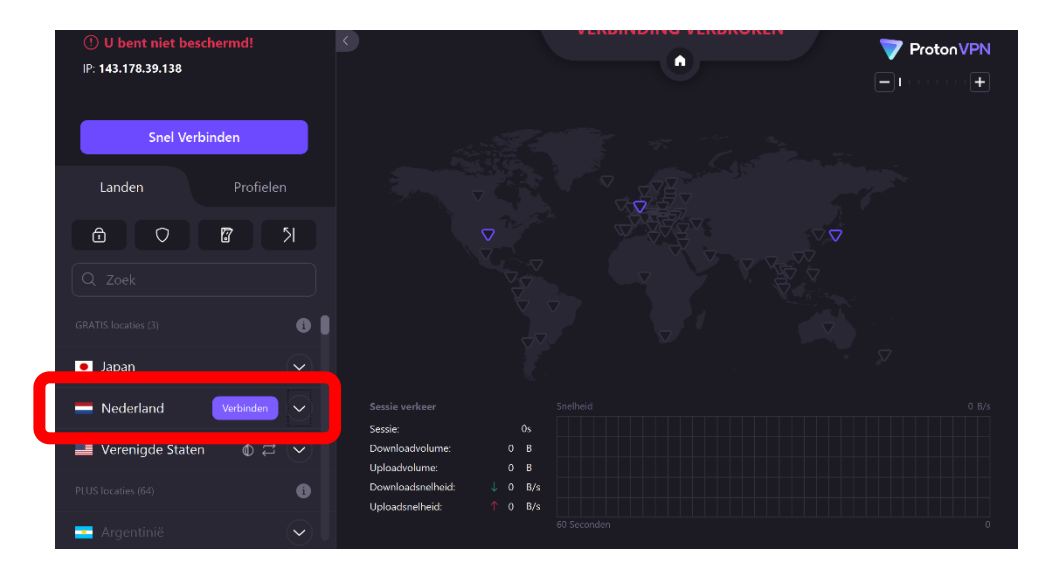

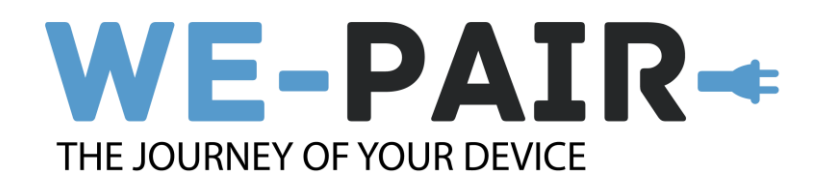

Stap 6 - Proton VPN gaat nu een verbinding maken naar een vrije server in Nederland.

Als het goed is heb je verbinding en zie je een scherm, zoals hiernaast.

Je hebt nu een **Nederlands IP adres** en je kan op deze manier bij de schoolapplicaties komen.

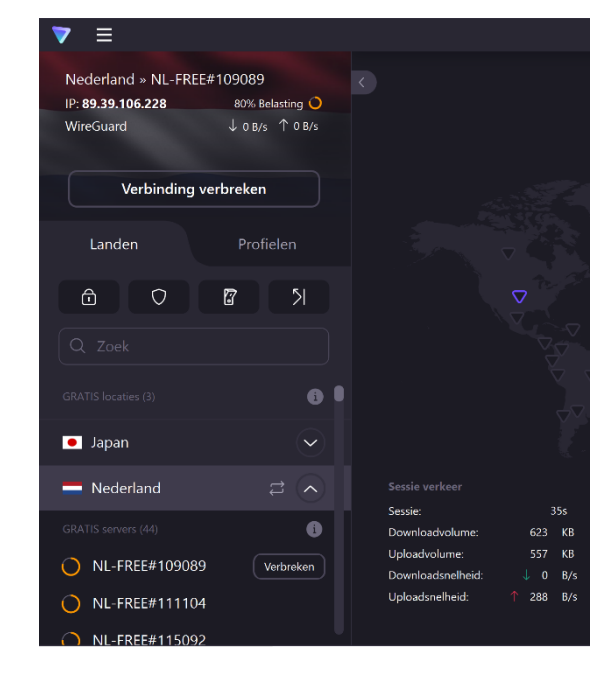

Lukt het je niet zelf om een VPN verbinding te maken, dan kan je hiervoor terecht bij We-Pair. We-Pair bevindt zich op het Leerpark in Dordrecht, Romboutslaan 34 3312KP Dordrecht Openingstijden\*: maandag t/m vrijdag 09.00 tot 16.00

Email: : <u>info@we-pair.nl</u>

\* gesloten op vakantie- en feestdagen